## 新北市113年度國中小資訊科技優良教案徵選實施計畫

| 服務學校                  |      | 崇枝                                                                                                    | 木國 中                                                                                                    | 設計      | 者  | 沈鈺淋                                                                                            |  |
|-----------------------|------|----------------------------------------------------------------------------------------------------|----------------------------------------------------------------------------------------------------|---------|----|------------------------------------------------------------------------------------------------|--|
| 参加組別                  |      | ∎₹                                                                                                    | 呈式教育組 🗌 人工智慧                                                                                                    | 慧組      |    | □資訊素養與倫理組                                                                                      |  |
| 領域/科目                 |      | 科打                                                                                                    | 支領域/資訊科                                                                                                    | 實施      | 年級 | 八年級                                                                                            |  |
| 單元名稱                  |      | 模約                                                                                                    | 且化程式設計                                                                                                    | 總節      | 數  | 共_3_節,135_分鐘                                                                                   |  |
| 設計依:                  | 設計依據 |                                                                                                    |                                                                                                    |         |    |                                                                                                |  |
| 重 臺 點                 | 學習表  | 現                                                                                                    | 運 p-IV-1能選用適當的資訊;<br>組織思維,並進行有效的表述<br>運 t-IV-3 能設計資訊作品,<br>決生活問題。<br>設 k-IV-1 能了解日常科;<br>意涵與設計製作的基本概念。<br>資 P-IV-3陣列程式設計實作 | 科達以 技。。 | 核素 | 科-J-A2系統思考與解決問題<br>科-J-A3利用科技資源,擬定<br>與執行科技專題活動。<br>科-J-C2運用科技工具進行溝<br>通協調及團隊合作,以完成<br>科技專題活動。 |  |
|                       | 學習內  | 內容                                                                                                    | 資 P-IV-4模組化程式設計<br>含。<br>資 P-IV-5模組化程式設計與<br>解決實作。                                                                         | 的概問題    |    |                                                                                                |  |
| 議題                    | 實質內  | <ul> <li>科 E1 了解平日常見科技產品的用途與運作方式。</li> <li>內涵 科 J1 了解科技本質、科技系統與設計製作的基本概念。</li> <li>科 J12 運用設計流程,實際設計並製作科技產品以解決問題。</li> </ul> |                                                                                                    |         |    | 重作方式。<br>2作的基本概念。<br>科技產品以解決問題。                                                                |  |
| 融入                    | 所融入  | へ之                                                                                                    | 之 運 p-IV-2 能利用資訊科技與他人                                                                                                    |         |    | <b>F</b> 效的互動。                                                                                 |  |
|                       | 學習重  | 言點                                                                                                    |                                                                                                    |         |    |                                                                                                |  |
| 與其他領域/科目              |      | 十日                                                                                                    | 音樂:樂器發聲原理與製作                                                                                                    |         |    |                                                                                                |  |
| 的連結                   |      |                                                                                                    |                                                                                                    |         |    |                                                                                                |  |
| 教材來                   | 源    |                                                                                                    | 翰林課本 資訊科技 第四冊 第四章 進階程式設計(2)                                                                                                |         |    |                                                                                                |  |
| 教學設備/資源               |      | <u>k</u>                                                                                                    | │ 半板、電腦<br>Crift Discourse Uisis 朗羽-m                                                                                      |         |    |                                                                                                |  |
| 使用軟體、數在<br>資源或 APP 內容 |      | t位<br>容                                                                                                    | Swift Playground、Visio、学習吧                                                                                                 |         |    |                                                                                                |  |
| 學習目標                  |      |                                                                                                    |                                                                                                    |         |    |                                                                                                |  |
| 1. 學生能了解模組化的應用。       |      |                                                                                                    |                                                                                                    |         |    |                                                                                                |  |
| 2. 學生能了解副             |      | 解副                                                                                                    | 程式的意涵。                                                                                                    |         |    |                                                                                                |  |
| 3. 學生會使用副             |      | 用副                                                                                                    | 程式的參數設定。                                                                                                    |         |    |                                                                                                |  |
| 4. 學生能繪製出             |      | 製出                                                                                                    | 有模組化流程的流程圖。                                                                                                    |         |    |                                                                                                |  |
|                       |      |                                                                                                    |                                                                                                    |         |    |                                                                                                |  |

教案設計

| 教學活動設計                                                                                                    |    |                   |  |
|----------------------------------------------------------------------------------------------------|----|-------------------|--|
| 教學活動內容及實施方式                                                                                                    | 時間 | 使用軟體、數位資源或 APP 內容 |  |
| 一、先備知識學習                                                                                                    | 10 | 課本、學習吧            |  |
| (一)先備知識建立與確認:                                                                                                    | 分鐘 |                   |  |
| 課前預習:請學生上學習吧,填寫測驗,並                                                                                                    |    |                   |  |
| 觀看測驗結果,錯誤的題目是否可以在上課時找                                                                                                    |    |                   |  |
| 到答案。                                                                                                    |    |                   |  |
| 第1題 單週 配分1                                                                                                    |    |                   |  |
| 模組仁的主要目的是?<br>1. 提高程式碼行數                                                                                                    |    |                   |  |
| 2. 減少軟體的可擴展性                                                                                                    |    |                   |  |
| 3. 降低程式碼重用性                                                                                                    |    |                   |  |
| 4. 提高軟體的可維護性                                                                                                    |    |                   |  |
| 正確結繫:4                                                                                                    |    |                   |  |
| 解析~                                                                                                    |    |                   |  |
| 第 2 题 單處 配分 1<br>橫組化可以把大問題拆成小問題                                                                                                    |    |                   |  |
| 確保學生對於模組化的認知,所謂模組化就                                                                                                    |    |                   |  |
| 是把大問題拆解成小問題,完成小問題程式模                                                                                                    |    |                   |  |
| 組。透過副程式來達成模組化,主程式能更簡                                                                                                    |    |                   |  |
| 潔、更容易懂大流程。                                                                                                    |    |                   |  |
| 4-1 模組化的概念<br>在設計規模較大的程式時,常會運用模組化的概念;也就是把常用或重複使用的程式碼獨面立出來成為模組,讓其他程式也可以經驗的利用模組化的程式碼。在撰寫程式解決問題的過程中,若是能夠等用模組化的概念,將有助於把原有的問題折解成較小的問題,然後分別法辦決,也方便程式的確證與修改。<br>在學校的校務行政系統中,就經常用到模組化的概念。例如:各處室(如教務、學務、總務等)業務系統設計,都可各自設計成可以拆解的模組,各自發展完成後,再整合成為一個完整的校務行政系統(圖 4-1)。 |    |                   |  |
| 老師講述完模組化概念後可以詢問:                                                                                                    |    |                   |  |
| 1. 什麼時候適合使模組化?                                                                                                    |    |                   |  |
| 大程式裡面經常使用的、重複性高的程式。                                                                                                    |    |                   |  |
| 2. 模組化的優點?                                                                                                    |    |                   |  |
| 閱讀、除錯較容易,可節省記憶體空間,大                                                                                                    |    |                   |  |
| 程式可以分工合作完成。                                                                                                    |    |                   |  |
| (二)模組化練習:                                                                                                    |    |                   |  |
| 開始進行模組化練習,利用 iPad 的 Swift                                                                                                    | 30 |                   |  |
| Playground 程式,用「學習程式設計1」函數章                                                                                                    | 分鐘 | 平板                |  |
| 節,讓學生練習模組化。                                                                                                    |    | Swift Playground  |  |
| 過程中,學生將會學到拆解問題、定義函                                                                                                    |    |                   |  |
| 數、呼叫函數。                                                                                                    |    |                   |  |
|                                                                                                    |    |                   |  |
|                                                                                                    |    |                   |  |
|                                                                                                    |    |                   |  |

| 學習程式設計 1 (                                                                                                    | 建立新函数 🕥 +                                                                                                    |    |             |
|----------------------------------------------------------------------------------------------------|----------------------------------------------------------------------------------------------------|----|-------------|
| ■ 除循陳習 5。<br>用三次左時不足問題。(                                                                                                    | 10 2/3                                                                                                    |    |             |
| <ul> <li>最短期線</li> <li>最小期那株左稿動作時入<br/>行</li> <li>石         行         行         1         1         1         1         1         1         1         1         1         1         1         1         1         1         1         1         1         1         1         1         1         1         1         1         1         1         1         1         1         1         1         1         1         1         1         1         1         1         1         1         1         1         1         1         1         1         1         1         1         1         1         1         1         1         1         1         1         1         1         1         1         1         1         1         1         1         1         1         1         1         1         1         1         1         1         1         1         1         1         1         1         1         1         1         1         1         1         1         1         1         1         1         1         1         1         1         1         1         1         1         1         1         1         1         1         1         1         1         1         1         1         1         1         1</li></ul> | -                                                                                                    |    |             |
| 助行任務主導的運動,名<br>三、第介 約約每個指令實際上都是                                                                                                    | te te te te te te te te te te te te te t                                                                                                    |    |             |
| 三 组合新的動作<br>三 建合新的動作<br>之間輸入一組指令來指加                                                                                                    | 3                                                                                                    |    |             |
| 三                                                                                                    |                                                                                                    |    |             |
| 全面而徹底<br>(urnRight()来打開始<br>ご な合品で                                                                                                    |                                                                                                    |    |             |
| 三 嵌入式路梯                                                                                                    |                                                                                                    |    |             |
| - # <b>#</b>                                                                                                    |                                                                                                    |    |             |
| l For saite ↓                                                                                                    |                                                                                                    |    |             |
| ■ 使用短圈                                                                                                    |                                                                                                    |    |             |
| 등 聖道第一朝                                                                                                    | 1 《學習程式設計1》 《 陳本华                                                                                                    |    |             |
| ()* ···· ··· ··· ··· ··· ··· ··· ··· ···                                                                                                    | • 决府师师函数 : 對自                                                                                                    |    |             |
|                                                                                                    | 3日の時の上、外になる時間が見たがです。19年1日である。<br>11日には10日の日(1日の日(日の日)、11日の日(日の日)、11日<br>11日の日の日の日の日(日の日)、11日の日(日)、11日の日)、11日の日<br>11日の日)、11日の日)、11日の日)、11日の日)、11日の日)、11日の日 |    |             |
|                                                                                                    | 可以在另一個品數 solveStatt() 中洋山场强氢酸,並在你的理<br>式程中停叫 solveStatt() 采城決開卡中較大的區 %                                                                                     |    |             |
|                                                                                                    | 這個解較大的問題分解成較小部分的過聲將為分評。<br>T 逆義 solvoStair() 最號,音具內睜叫 turnAround()。                                                                                        |    |             |
|                                                                                                    | 2 詳則 solvestair()和俗符温美的其他函数。<br>3 收条余部回转青石的绘图卡。                                                                                                    |    |             |
|                                                                                                    | func turnAround() {                                                                                                    |    |             |
|                                                                                                    | turnLeft()<br>turnLeft()                                                                                                    |    |             |
| A A A A A A A A A A A A A A A A A A A                                                                                                    | x                                                                                                    |    |             |
|                                                                                                    | fune solveStair() {<br>風ー工未能入用式頭                                                                                                    |    |             |
|                                                                                                    | (<br>                                                                                                    |    |             |
| 示鼓 概左寶的斑白雉 ┥ 🧰                                                                                                    | ()TETGEVICE                                                                                                    |    |             |
| 開始練習時,老師,                                                                                                    | <b>七引導學生拆解問題</b> :                                                                                                    |    |             |
| 1. 沒有右轉的程式語                                                                                                    | 亥如何右轉?                                                                                                    |    |             |
| 使用左轉,轉三次目                                                                                                    | 卯可達成一次右轉。                                                                                                    |    |             |
| 2. 能否利用左轉把z                                                                                                    | 与轉作成一個函數?                                                                                                    |    |             |
| 定義派式・命名・要約                                                                                                    | 上從 名稱知道 承式 用 诠。                                                                                                    |    |             |
| 2 知何待用丞數?                                                                                                    |                                                                                                    |    |             |
| 0. 如何使用函数:                                                                                                    | ホートキルシート                                                                                                    |    |             |
| 呼叫: 在王程式裡面                                                                                                    | 呼叫石轉的副程式。                                                                                                    |    |             |
| (三)課後評估:                                                                                                    |                                                                                                    |    |             |
| 請學生至學習吧再:                                                                                                    | 次填寫測驗,看看使否理                                                                                                    | 5  |             |
| 码 · · · · · · · · · · · · · · · · · · ·                                                                                                    | 四深印象。                                                                                                    | 分鐘 | 學習吧         |
| 所供知心的机心了以                                                                                                    |                                                                                                    | ×  | , , ,       |
|                                                                                                    |                                                                                                    | 5  | 平板          |
| (一)悟语引道:                                                                                                    |                                                                                                    | 公培 | Garagehand  |
|                                                                                                    |                                                                                                    | 刀型 | oar ageband |
|                                                                                                    | · · · ·   <sup>6</sup> · · · · · · ·   <sup>7</sup> · · · · · ·   <sup>8</sup> · · · · ·   +                                                               |    |             |
|                                                                                                    |                                                                                                    |    |             |
|                                                                                                    |                                                                                                    |    |             |
|                                                                                                    |                                                                                                    |    |             |
|                                                                                                    |                                                                                                    |    |             |
| C3 C4                                                                                                    |                                                                                                    |    |             |
| 開於 inad 的 Carao                                                                                                    | ehand 找到鋼琴,讓學A                                                                                                    |    |             |
| mox ipau ev valag                                                                                                    | county 机打断令 放子生                                                                                                    |    |             |
| 版 微 仕 十 枚 上 沖 鲥 今 °                                                                                                    | Б.                                                                                                    |    |             |
| 老師无詢問學生問題                                                                                                    | 見:                                                                                                    |    |             |
| 1. 樂器如何發出聲                                                                                                    | 晋?                                                                                                    |    |             |
| 振動及共鳴,根據                                                                                                    | 樂器的弦、管等不同而有                                                                                                    |    |             |
| 不同聲音。                                                                                                    |                                                                                                    |    |             |

| 2. 平板上的鋼琴又要如何發出聲音?                                                            | 10       | Visio            |
|-------------------------------------------------------------------------------|----------|------------------|
| 點擊之後,根據點擊的按鍵發出相對應的數                                                           | 分鐘       |                  |
| 位化磬音。                                                                         | ~~~      |                  |
| 3 透過問題折解,能不成使用派數完成?                                                           |          |                  |
| ·过远问处听开 肥白成反用四致儿成:<br>按键位罢、孤山鼓立。                                              |          |                  |
| 按斑位 <u>里</u> · 资山 <b>年</b> 日。                                                 |          |                  |
| (-)八细霉妆.                                                                      |          |                  |
| (一)刀組具作,                                                                      | 20       | Swift Dloveround |
| 0-4八一組,字生分組後,用始檔案流程                                                           | 00<br>入体 | Swiit Flayground |
| · 同,日标為仕干极上发作入今,討論使將流程兴<br>司 和上公制小书 公告工作举厅                                    | 分鲤       |                  |
| 副程式糟聚出來,亚傳至作業區。                                                               |          |                  |
| 七四回山下山,上石井石制山上开入田土山                                                           |          |                  |
| 流程圖完成後,老師講授製作木芩曾用到的                                                           |          |                  |
| SwiftUl 架構與基本語法。學生主要能學會點擊                                                     |          |                  |
| 時觸發以及播放音檔兩個重點語法,排版、修飾                                                         |          |                  |
| 等可視時間多寡進行教學。                                                                  |          |                  |
| <ol> <li>Swift 基本架構與變數設定:</li> <li>Swift 基本架構與變數設定:</li> </ol>                |          |                  |
| Contact/or                                                                    |          |                  |
| import Swiftul 匯入模組                                                           |          |                  |
| s struct content/lier: View (<br>Stato var abc=***)<br>g 告接數数                 |          |                  |
| 6 var body: some View {                                                       |          |                  |
| 8 VStack ( 77) 70%<br>9 Tingetsystem/ame: "globa")<br>10 immosfeale(larce)    |          |                  |
| 11 .forsgroundColor(.accentColor) @<br>12 Text("Helle, morld!") Hello, world! |          |                  |
| , 主程式                                                                         |          |                  |
| 16                                                                            |          |                  |
| 可以先設定一個空值的變數備用:                                                               |          |                  |
| @State var A = ""                                                             |          |                  |
| 2. 建立文字、圖形與按鈕(按鈕觸發):                                                          |          |                  |
| 使用 Text()在畫面上建立文字。                                                            |          |                  |
| 使用 Rectangle()建立一個矩形。使                                                        |          |                  |
| 用.frame(height:10,weight:10)設定矩                                               |          |                  |
| 形大小,並在加上.onTapGuesture{}讓                                                     |          |                  |
| 矩形變成按鈕,控制按下後的動作,如:                                                            |          |                  |
| 按下後改變文字(需要將改變的文字用變                                                            |          |                  |
| 數取代 Text 裡的文字)。                                                               |          |                  |
| 【 〈 我的 App High 5 ∞                                                           |          |                  |
| 1 import SwiftUI 2                                                            |          |                  |
| 3 struct ContentView: View 《<br>4 《State var wordd = "股青帝"                    |          |                  |
| 5 Vartony: Soma Yak (<br>6 VStack (<br>7 Text(wordd)                          |          |                  |
| a Rectangle().frame(width: 100, hoight: 100) 按葉香<br>9 .onfag@sture(           |          |                  |
| 11 }<br>12 }                                                                  |          |                  |
| 13 3<br>14 3<br>15                                                            |          |                  |
| 0. 花山設立也立地 (水)                                                                |          |                  |
| J. 贺出军首舆首福匯八:<br>                                                             |          |                  |
| 可无在学習吧作亲區內提供学生因檔下<br># /// O · // D1                                          |          |                  |
| 載,從Swift Playground 左上角選單內                                                    |          |                  |
| 插入半板上的音檔。                                                                     |          |                  |

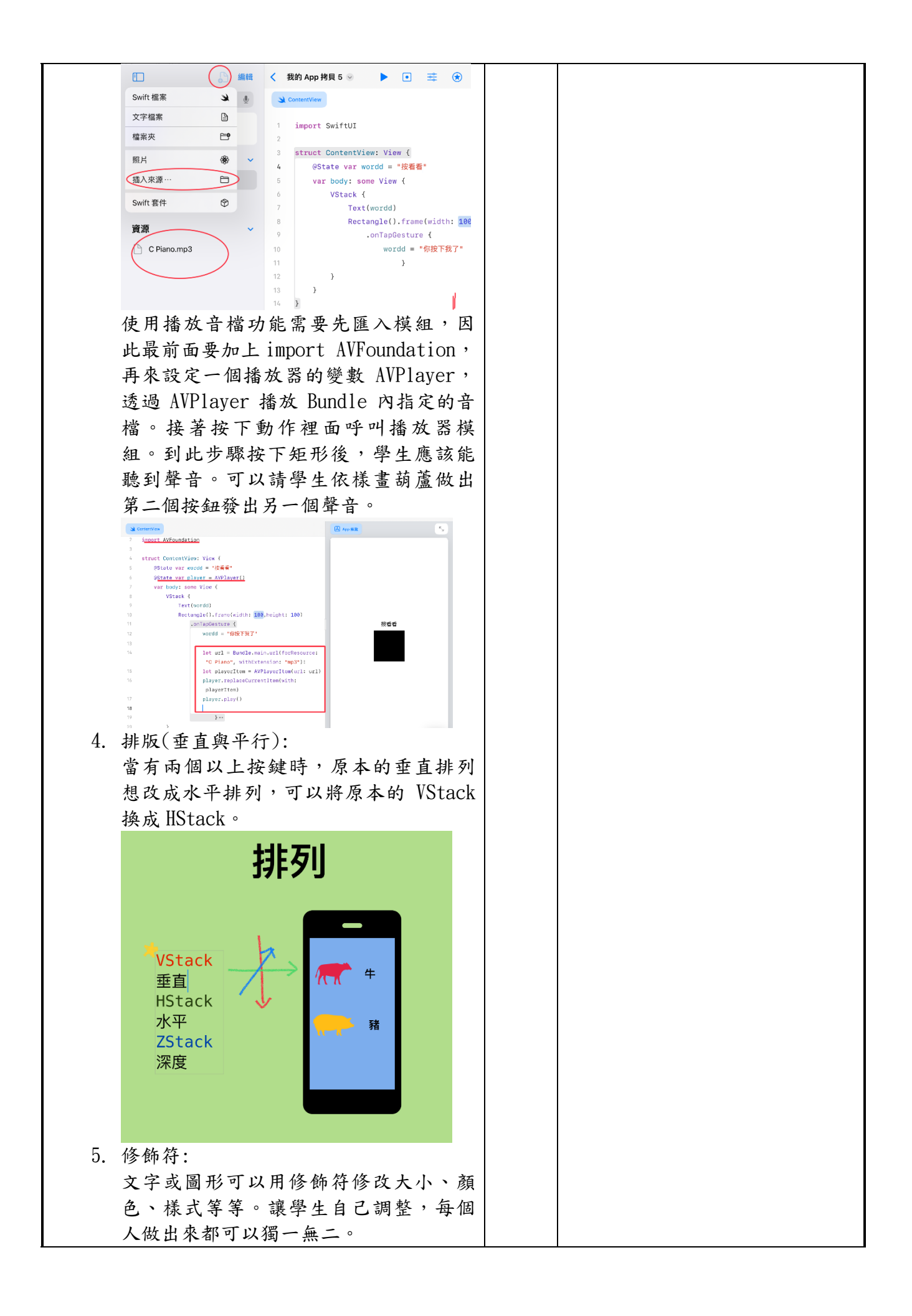

| fill(Color block) 1/2 the tr TV it t             |    |     |
|--------------------------------------------------|----|-----|
| .1111(COIOF. DIACK)修改矩形顔巴                        |    |     |
| . cornerRadius(10)修改矩形圆角                         |    |     |
| .animation(.easeInOut(duration))                 |    |     |
| 點擊後縮放動畫                                          |    |     |
| 携式 Text<br>Text(T).font(.system(size:50)) 大小     |    |     |
| .font(.system(.largeTitle,design: .rounded))     |    |     |
| .fontWeight(.heavy)                              |    |     |
| .foregroundColor(.pink)                          |    |     |
| .padding(10) 图 张庄                                |    |     |
| <pre>.background(.black).cornerRadius(10)</pre>  |    |     |
| 課程到此,每組應能跟著做出幾個圖形,點擊後                            |    |     |
| 能發出聲音。                                           |    |     |
| 各小組可能遇到的問題:                                      |    |     |
| 1. 使用複製貼上完成第二個矩形後,聲音檔案                           |    |     |
| 也换了,聲音卻出不來?                                      |    |     |
| 因為一個矩形按鍵需要獨立一個播放器變                               |    |     |
| 數,所以變數的地方也要新增。                                   |    |     |
|                                                  |    |     |
| 2. 修飾符好多記不起來,但是又想讓畫面漂漂                           |    |     |
| 亮亮怎麼辦?                                           |    |     |
| 在學習吧放修飾符的語法讓學生參考,而且                              |    |     |
| 在 Swiftll 裡只要打出前面幾個關鍵字,就會                        |    |     |
| 預測幾個可能是伦 <b>要的</b> 語注出選擇。                        |    |     |
| 顶网戏 <b>问</b> 了肥 <b>尺</b> 亦安的品位区达并                |    |     |
| 9 做了二四册拉键公职卡准继得权巨,组举手                            |    |     |
| 0. 做了二四個按鍵後柱式倘愛付好衣, 很難有<br>小法仁田主用箔幾個仏田上, 土蚶土鐵仁那9 |    |     |
| 出這行程式定弗幾個的程式,有辦法變短時?                             |    |     |
| 所以接者要使用函數的万式米完成每一個按                              |    |     |
| 鈕,程式將大幅縮短。                                       |    |     |
|                                                  |    |     |
| 三、模組化的應用(II)                                     | 10 | 學習吧 |
| (一)課前複習:                                         | 分鐘 |     |
| 請同學到學習吧填寫測驗,看看上次的語法                              |    |     |
| 記得多少。老師可依照學習吧錯題分析進行語法                            |    |     |
| 複習。                                              |    |     |
| 第1題 單週題 配分0                                      |    |     |
| 圖形想要水平排列應該使用哪個包起來?                               |    |     |
|                                                  |    |     |
|                                                  |    |     |
| 3. Hstack                                        |    |     |
| 4. Aspace                                        |    |     |
| 我的 <b>盜案:</b><br>正確盖案:2                          | 25 |     |
| 解析~                                              | 分鐘 |     |
| 第2題 單週題 配分0                                      |    |     |

| (二)開啟上次的檔案,請同學仔細觀察。                                                                                                   |    |                  |
|----------------------------------------------------------------------------------------------------|----|------------------|
| 詢問同學是否有地方重複出現?能否做成函                                                                                                   | 10 |                  |
| 數?                                                                                                    | 分鐘 |                  |
| 1. 建立圖形的程式。                                                                                                    |    |                  |
| 2.發出聲音的程式。                                                                                                    |    |                  |
|                                                                                                    |    |                  |
| (三)模組化:                                                                                                    |    | 平板               |
| 教導學生 Swift 函數語法,接著請小組把程                                                                                               |    | Swift Playground |
| 式依找先前繪製的流程圖,將能做成函數的地方                                                                                                 |    |                  |
| 加以模組化。                                                                                                    |    |                  |
| 使用 func <mark>函數名稱(參數設定</mark> ){ <mark>程式碼</mark> }來                                                                 |    |                  |
| 做副程式,將可以模組化的地方加以修改。記得                                                                                                 |    |                  |
| 函數要放在 var body:some View 之前。能使用參                                                                                      |    |                  |
| 數設定的地方例如:每個矩形的長與寬不同,我                                                                                                 |    |                  |
| 們可以這樣設定函數                                                                                                    |    |                  |
| <pre>5 struct ContentView: View {</pre>                                                                               |    |                  |
| <pre>o     @State private var player = AVPlayer()</pre>                                                               |    |                  |
| 8                                                                                                    |    |                  |
| <pre>9 func rrect(weei: CGFloat,heei: CGFloat) -&gt; some View{ 10 Rectangle().frame(width: weei, height: heei)</pre> |    |                  |
| 11 }                                                                                                    |    |                  |
| 12 var body: some View {                                                                                              |    |                  |
| 14 rrect(weei: 50.0, heei: 50.0)                                                                                      |    |                  |
| 15 }                                                                                                    |    |                  |
| 10 <b>3</b><br>17 <b>3</b>                                                                                            |    |                  |
| 紅線、綠色部分定義參數,再到主程式裡面                                                                                                   |    |                  |
| 呼叫函數(黃線部分)。                                                                                                    |    |                  |
|                                                                                                    |    |                  |
| 43<br>44. var body: some View {<br>45. Histock(spacing: 18) {                                                         |    |                  |
| 40<br>47 rract(hesi: 140, num: 0)<br>48 creut(hesi: 130, num: 1)                                                      |    |                  |
| 49 rrest(heisi 120, numi 2)<br>50 rrest(heisi 110, numi 3)<br>51 rrest(heisi 100, numi 4)                             |    |                  |
|                                                                                                    |    |                  |
|                                                                                                    |    |                  |
| 使用函數設定按鈕後整個程式簡潔很多。                                                                                                    |    |                  |
|                                                                                                    |    |                  |
| <b>承式</b>                                                                                                    |    |                  |
|                                                                                                    |    |                  |
| fine Nemal 25                                                                                                    |    |                  |
| June Ivanel )                                                                                                    |    |                  |
| I V V V V V                                                                                                    |    |                  |
|                                                                                                    |    |                  |
|                                                                                                    |    |                  |
|                                                                                                    |    |                  |
| J                                                                                                    |    |                  |
|                                                                                                    |    |                  |

| (四)    | 成果分享與作業繳交:                                                                                                    | 平板                                                                                                    |
|--------|----------------------------------------------------------------------------------------------------|----------------------------------------------------------------------------------------------------|
|        | 小組討論後,分享程式模組化後的心得,感                                                                                                    | Swift Playground                                                                                                    |
| 受到     | ]的優點。老師可示範當某些地方需要做修                                                                                                    | 學習吧                                                                                                    |
| 改,     | 模組化後的方便性(用參數來修改形狀、顏                                                                                                    |                                                                                                    |
| 色、     | 大小…等)。                                                                                                    |                                                                                                    |
| 教學成果   | ************************************                                                                                                    | 単選題 2 78%<br>30<br>21<br>20<br>10<br>1<br>21<br>20<br>10<br>1<br>2<br>30<br>21<br>20<br>10<br>1<br>2<br>3<br>4<br>1<br>2<br>3<br>4<br>1<br>2<br>3<br>4<br>1<br>2<br>3<br>4<br>1<br>2<br>3<br>4<br>1<br>2<br>3<br>4<br>1<br>2<br>3<br>4<br>1<br>2<br>3<br>4<br>1<br>2<br>3<br>4<br>1<br>2<br>3<br>4<br>1<br>2<br>1<br>2<br>3<br>4<br>1<br>2<br>1<br>2<br>3<br>4<br>1<br>2<br>1<br>2<br>1<br>2<br>1<br>2<br>1<br>2<br>1<br>2<br>1<br>2<br>1<br>2<br>1<br>2<br>1<br>2<br>1<br>2<br>1<br>2<br>1<br>2<br>1<br>2<br>1<br>2<br>3<br>4<br>1<br>1<br>2<br>3<br>4<br>1<br>1<br>1<br>2<br>3<br>4<br>1<br>1<br>1<br>2<br>3<br>4<br>1<br>1<br>1<br>2<br>3<br>4<br>1<br>1<br>1<br>2<br>3<br>4<br>1<br>1<br>1<br>1<br>2<br>3<br>4<br>1<br>1<br>1<br>1<br>2<br>3<br>4<br>1<br>1<br>1<br>1<br>1<br>1<br>1<br>1<br>1<br>1<br>1<br>1<br>1                                                                                                    |
|        | <pre>.forgrandOll(.white) .forgrandOll(.white) .for</pre> | func turnRight() (<br>turnLeft()<br>turnLeft()<br>turnLeft()<br>)<br>moveforward()<br>*                                                                                                    |
|        | playerites)<br>32 solf.players(num].play()<br>33 }<br>34                                                                                                    | () ▶ 執行我的程式感 股示<br>T → しつ つ へし へ                                                                                                    |
|        | zz self-players(num).play()<br>33 ;<br>35 ;<br>36 ;<br>37 ;                                                                                                    | <ul> <li>● KITSHEPHERES 展示</li> <li>● D C moveForwardil)</li> <li>● J へ</li> <li>記明:用 Playground 練習函數,有預測語</li> </ul>                                                                                                    |
|        | z<br>self.players(num].play()<br>33<br>35<br>說明:完成作品                                                                                                    | <ul> <li>● BUTHENPLOS</li> <li>● BUTHENPLOS</li> <li>● B</li></ul> |
|        | <sup>22</sup><br>33<br>35<br>35<br>35<br>35<br>35<br>35<br>35<br>35<br>35<br>35<br>35<br>35                                                                                                    | ○ BUTHETERE BET<br>C D C MOVEFORMATION<br>C D C MOVEFORMATION<br>C D C D C MOVEFORMATION<br>C D C D C MOVEFORMATION<br>C D C D C MOVEFORMATION<br>C D C D C D C D C MOVEFORMATION<br>C D C D C D C D C D C D C D C D C D C D                                                                                                    |
| 教學     | <ul> <li>a project (mag).player (mag).player()</li> <li>a project (mag).player (mag).play()</li> <li>a project (mag).play()</li> <li>b project (mag).play()</li> <li>b project (mag).play()<!--</th--><th>○ BUTBUEFERES EFF ○ C moveFormeralli ② J へ 說明:用 Playground 練習函數,有預測語 法,不用擔心單字拼錯 進度會較緩慢,此時預留給學生操作的時間 丁討論也是考量到他們可以討論互助,用</th></li></ul>                                                                                      | ○ BUTBUEFERES EFF ○ C moveFormeralli ② J へ 說明:用 Playground 練習函數,有預測語 法,不用擔心單字拼錯 進度會較緩慢,此時預留給學生操作的時間 丁討論也是考量到他們可以討論互助,用                                                                                                    |
| 教學心    | <ul> <li>interference (mem).player(mem).player()</li> <li>interference (mem).player()</li> <li>interference (mem).player()</li> <li>interferenc</li></ul>                                                                                                    | <ul> <li>         I T T T T T T T T T T T T T T T T T T T</li></ul>                                                                                                    |
| 教學心得與  | <ul> <li>a pair (New Constraint)</li> <li>a pair (New Constraint)</li> <li>a pair (New Constraint)</li> <li>a pair (New Constraint)</li> <li>b pair (New Constraint)</li> <li>b pair (New Constraint)</li>     &lt;</ul>                                                                                                    | <ul> <li>              • • • • • • • • • • • • •</li></ul>                                                                                                    |
| 教學心得與省 | <sup>1</sup><br>認明:完成作品<br>學生對於文字式程式語言感到較陌生,因此<br>要比使用 Scratch 來的較久,讓學生分組進行<br>Swift Playground 來學習文字式的程式語言<br>機會。如果將一些修飾語法(字形、大小、顏<br>考,學生其實很樂意去嘗試,他們都希望自己                                                                                                    | <ul> <li>              • • • • • • • • • • • • •</li></ul>                                                                                                    |

|              | 找不到要修改的地方。這樣一來就達成很抽象的模組化概念,讓他們在修改程式的當下 |
|--------------|----------------------------------------|
|              | 就能理解了。                                 |
| •            | Michaal Swift Playaround 理招培美          |
| <b>爹</b>     | MICHAEL SWITT LLAY GLOUNG 环柱 讲我        |
| <b></b><br>否 |                                        |
| 貝料           |                                        |
|              | 描知化的概念期日·                              |
|              | 存血儿的碱心运口.<br>1 模组化的主要目的是?              |
|              | o 提高程式碼行數                              |
|              | ○ 减少軟體的可擴展性                            |
|              | ○ 降低程式碼重用性                             |
|              | ○ 提高軟體的可維護性                            |
|              | 2. 模組化可以把大問題拆成小問題                      |
|              | ○ 0(是的)                                |
|              | <ul> <li>○ X (不是的)</li> </ul>          |
|              | 3. 整個程式不做模組化程式碼就不能運作                   |
|              | <ul> <li>○ 0 (是的)</li> </ul>           |
|              | <mark>○ X(不是的)</mark>                  |
|              | 4. 模組化優點是?                             |
|              | ○ 主程式更容易閱讀<br>                         |
|              | · 程式碼長度可以更長                            |
|              | ○ 占用更多記憶體                              |
|              | ○ 录驳各史料八仞                              |
| <b>K/</b> +  | J. 可以如何找到栏式干可候盘儿的地力!<br>。              |
| 命            | ○ 我敢良的亦中在式响 足行或供照化                     |
| 201          | $\circ$ 程式裡面一直重複出現的地方                  |
|              | ○ 程式裡面很多括號的地方                          |
|              | 語法知多少題目:                               |
|              | 1. 圖形想要水平排列應該使用哪個語法包起來?                |
|              | • A. ZStack                            |
|              | <mark>∘ B. HStack</mark>               |
|              | • C. VStack                            |
|              | • D. XSpace                            |
|              | 2. Text()用來…?                          |
|              | ○ A. 線不圖<br>D. 問問店                     |
|              | ○ D. 旧间南<br>- C - 4 総 宁 赚              |
|              | $\circ$ 0. 以愛于恆<br>$\circ$ D           |
|              | 3. 何謂修飾符?                              |
|              | ○ A. 改變樣式                              |
|              | <ul> <li>B. 增加物件</li> </ul>            |
|              | ○ C. 用來增加變數                            |
|              | ○ D. 呼叫函數                              |

4. import SwiftUI用於?

A. 必要程式碼, 無意義
B. 匯入模組
C. 宣告變數
D. 建立函數

5. 所有程式不使用修飾符可行嗎?

A. 可以,只是會不大好看
B. 可以,但某些功能會故障
C. 不行,為必要程式碼
D. 不行,會增加程式卡盪機率

6. onTapGesture 功能?

A. 輸入文字
B. 新增圖形
C. 恢復為預設
D. 點擊後動作